# Flow of OCCC Classroom Observation for Faculty and Adjuncts

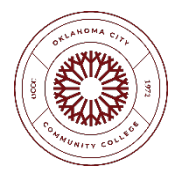

#### **Process:**

- A Supervisor will observe the classroom of a Faculty or Adjunct (in-person or online) using the <u>fillable PDF Classroom Observation form</u>.
- The form should be:
  - Downloaded and saved to your computer in Adobe.
- The form may be:
  - Filled out on paper:
    - Observer prints and fills out during observation.
    - Observer and Observee sign in-person during the debrief meeting.
    - Observer scans and attaches the form to the Classroom Observation link in OnBase.
  - Filled out electronically (a step-by-step how-to is shown below):
    - Fill out in Adobe during observation.
    - Observer and Observee sign in Adobe with digital ID.
    - Observer attaches to the <u>Classroom Observation link in OnBase</u>.

**TIP:** Create a Performance Appraisal folder on your desktop or in OneDrive where you can store these files for your personal records.

## How to Sign the Classroom Observation Form in Adobe Acrobat DC: The Electronic Flow from Observer to Observee to OnBase

#### **Observer (Evaluator) Actions:**

1. Click "Observer Signature."

| Observer Signature:      |               |
|--------------------------|---------------|
| Instructor Name (Print): | Date:         |
| Instructor Signature:    | Employee ID#: |
|                          |               |

2. You have Two Options...

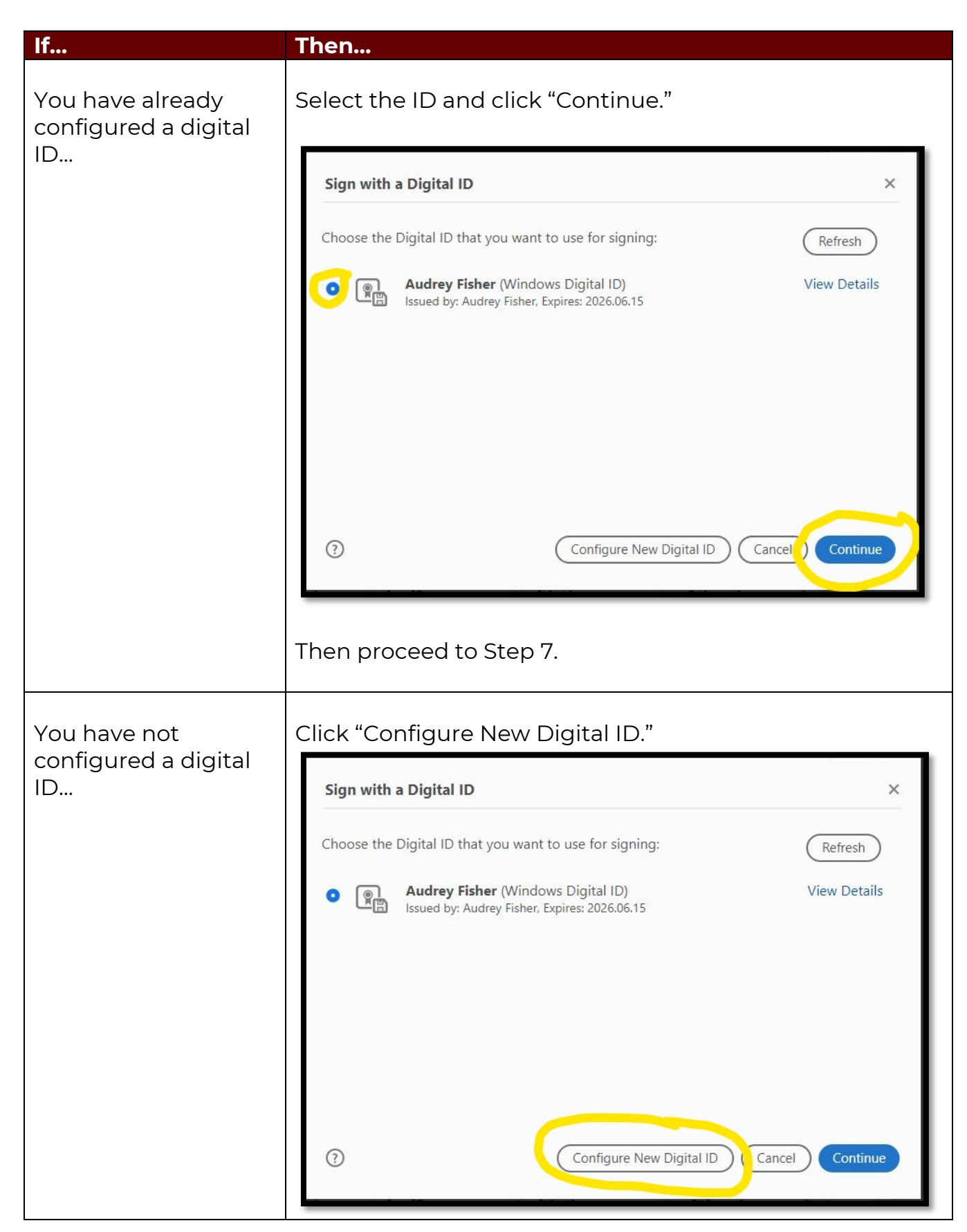

3. Select "Create a new Digital ID" and click "Continue.

| A Digital ID is required to<br>create a digital<br>signature.The most secure<br>Digital ID are issued by<br>trusted Certificate<br>authorities and are based<br>on secure devices like smart<br>card or token. Some are<br>based on files.<br>You can also create a new<br>Digital ID, but they provide<br>a low level of identity<br>assurance. | Selec | t the typ | e of Digital ID:                                                                                  |
|----------------------------------------------------------------------------------------------------|-------|-----------|---------------------------------------------------------------------------------------------------|
|                                                                                                    | 0     |           | Use a Signature Creation Device<br>Configure a smart card or token connected to your<br>computer  |
|                                                                                                    | 0     | L         | Use a Digital ID from a file<br>Import an existing Digital ID that you have<br>obtained as a file |
|                                                                                                    | •     |           | Create a new Digital ID<br>Create your self-signed Digital ID                                     |

4. Select either option and click "Continue."

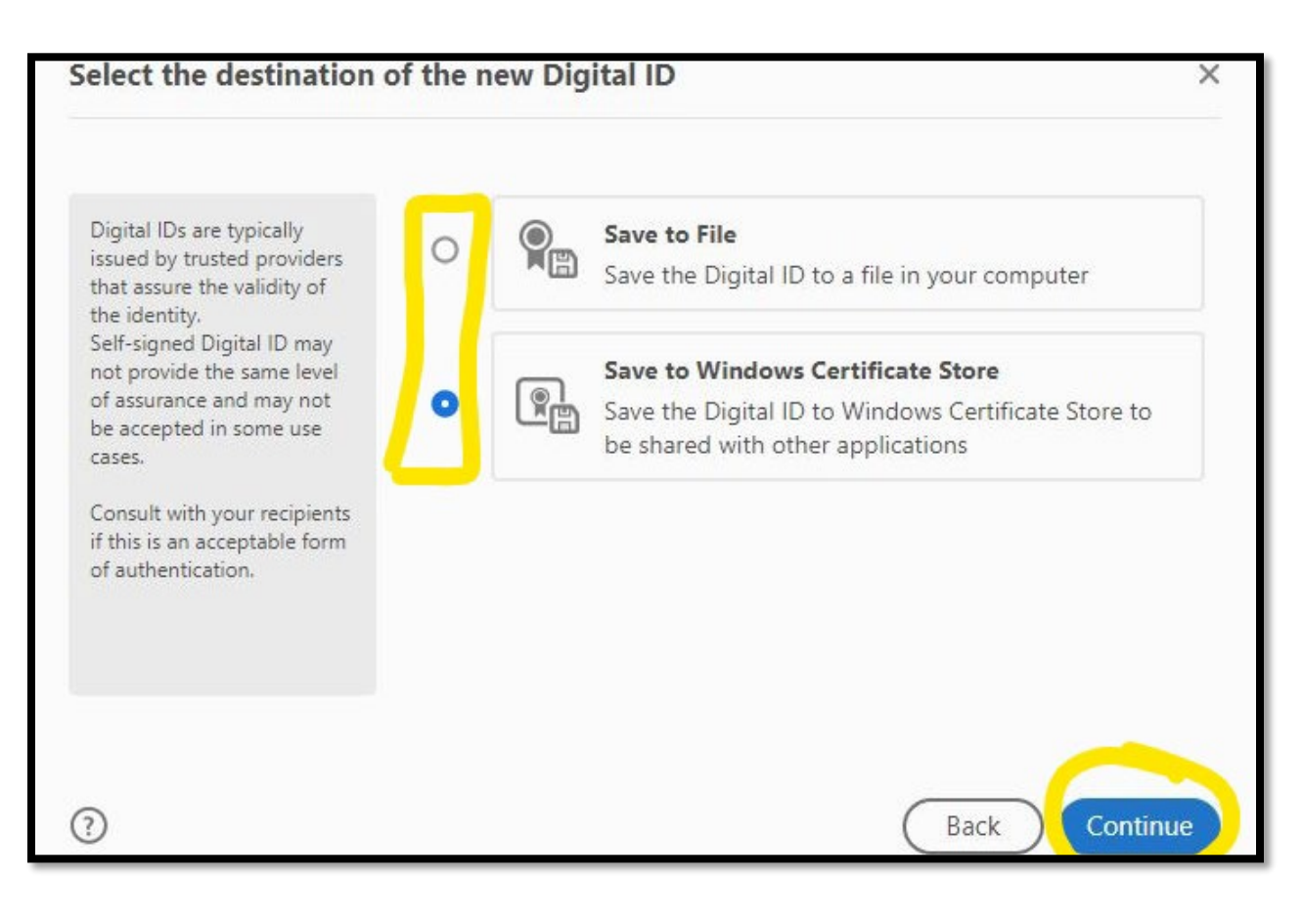

5. Fill in the appropriate information with your circumstances and click "Continue."

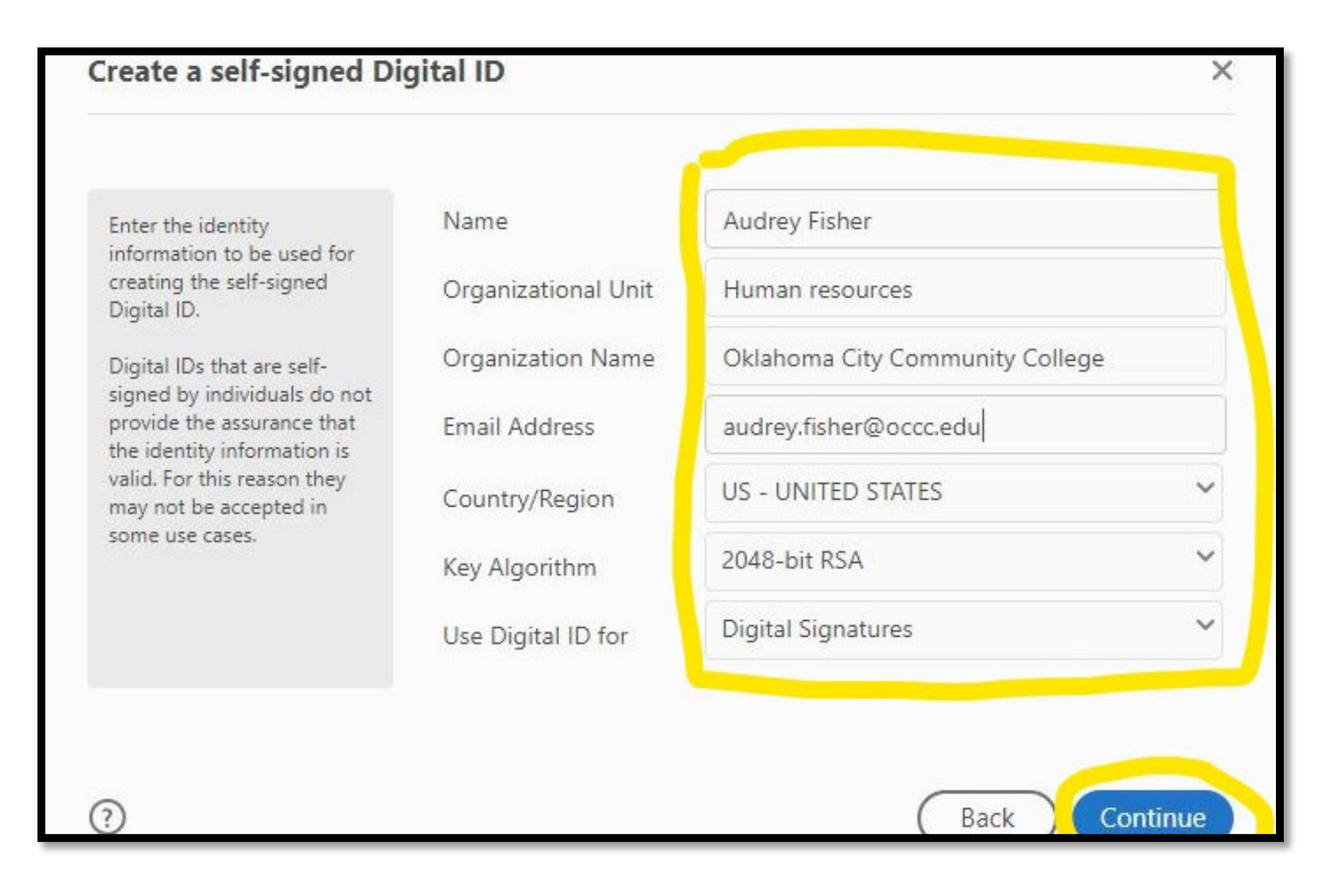

6. Save your signature on your computer in a location you will remember.

| Save Digital ID File                              |        |                      | ×         |
|---------------------------------------------------|--------|----------------------|-----------|
| ← → → ↑ 📴 → OneDrive - O → Performance Appraisals | ٽ ~    | D Search Performance | Apprais   |
| Organize 🔻 New folder                             |        | 8== -                | 0         |
| > Microsoft Teams ^ Name                          | Status | Date modified        | Туре      |
| > My Pictures Faculty Performance Appraisal       | 0      | 11/11/2021 11:06 AM  | File fold |
| > NEO Pics for Autofiling Job Ald                 | 0      | 9/2/2021 8:06 AM     | File fold |
| > 📙 New folder 🛛 🔂 Staff Performance Appraisal    | 0      | 9/28/2021 2:57 PM    | File fold |
| > New folder(1)                                   |        |                      |           |
| > Newsletter                                      |        |                      |           |
| > OCCC brand ten                                  |        |                      |           |
| > Performance Ap                                  |        |                      |           |
| > Pictures                                        |        |                      |           |
| > Requisitions                                    |        |                      |           |
| . □ T1-t ▼ <                                      |        |                      | >         |
| File name: AudreyFisher                           |        |                      | ~         |
| Save as type: Digital ID Files (*.pfx)            |        |                      | ~         |
|                                                   |        |                      | 12        |
| ∧ Hide Folders                                    |        | Save Car             | ncel      |

7. Click "Sign" with your newly created digital signature.

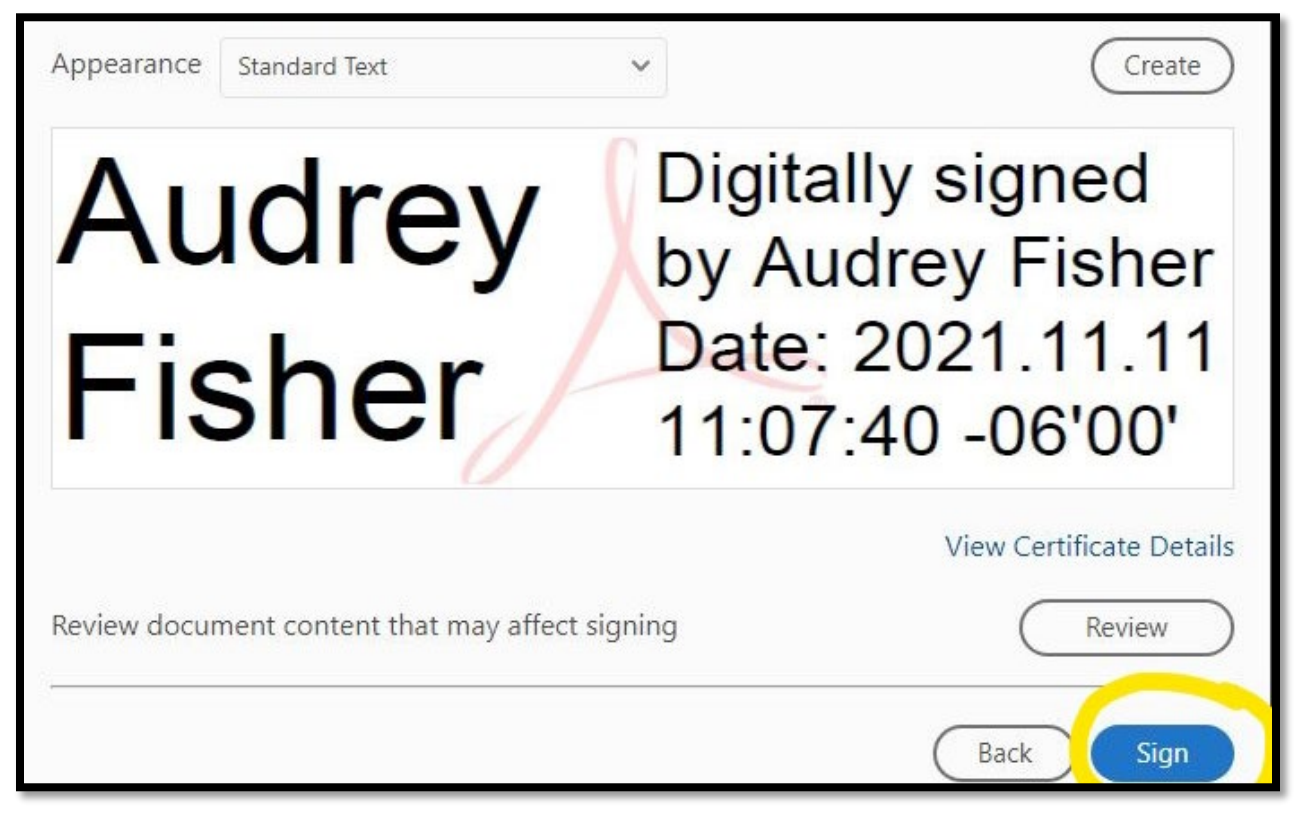

8. Save the file in a location you will remember. **Tip:** Create a Performance Appraisal folder on your computer or OneDrive and save documents related to it there.

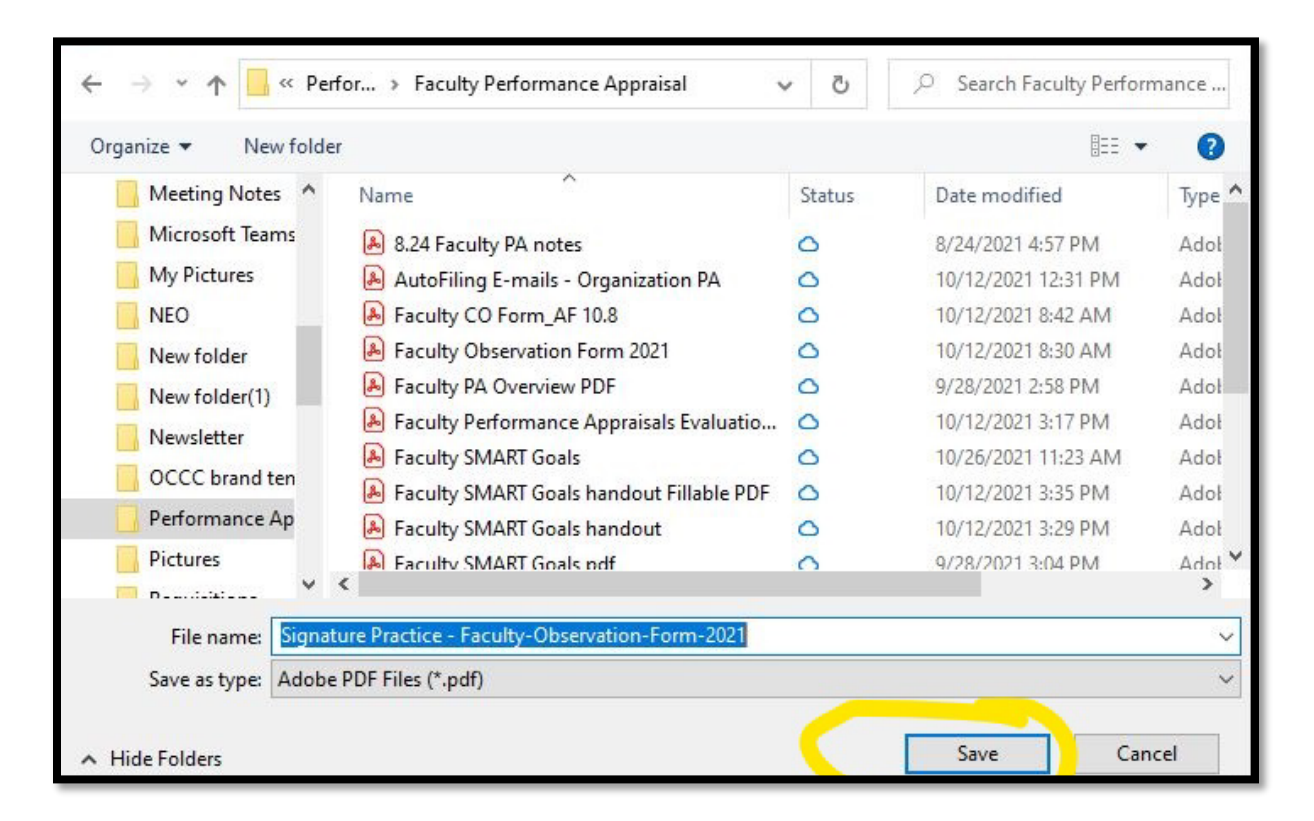

9. You have now created a digital signature and digitally signed the classroom observation!

| Observer Name (Print):<br>Observer Signature Audrey Fisher                                                   | Date:<br>Digitally signed by Audrey Fisher<br>Date: 2021.11.11 11:09:22 -06'00' |  |  |  |  |  |
|----------------------------------------------------------------------------------------------------|---------------------------------------------------------------------------------|--|--|--|--|--|
| Instructor Name (Print):                                                                                     | Date:                                                                           |  |  |  |  |  |
| Instructor Signature:                                                                                        | Employee ID#:                                                                   |  |  |  |  |  |
| Attach this form to the Faculty Performance Appraisal <u>Classroom Observation form</u><br><u>in OnBase.</u> |                                                                                 |  |  |  |  |  |
| only that the fact                                                                                           | only that the faculty understands the comments.                                 |  |  |  |  |  |
|                                                                                                    | Page 4 of 4                                                                     |  |  |  |  |  |
|                                                                                                    |                                                                                 |  |  |  |  |  |

10. Email the Observee with the now signed classroom observation form attached, asking them to review and sign.

### **Observee Actions:**

- 11. Follow steps 1-8.
- 12. Email the Observer and attach the signed observation form.

#### **Observer Actions:**

- 13. Save the file.
- 14. Attach the document to the OnBase form and submit.

**TIP:** Observers should keep these PDF files saved in a location they will remember for their records.